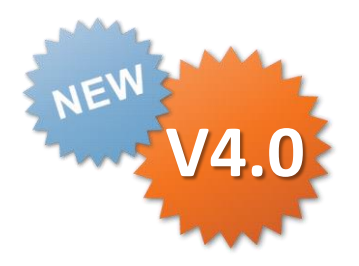

### ConMas i-Reporter

# iPadでのカスタムマスターを使用した入力 操作説明書

Rev.1.0.0 2014.04.18

Copyright  $\ensuremath{^\odot}$  2014 CIMTOPS CORPORATION  $\ensuremath{\,-}$  All Rights Reserved.

| 日付         | バージョン | 記載ページ | 改訂内容       |
|------------|-------|-------|------------|
| 2014-04-18 | V4.0  |       | 初版を発行しました。 |
|            |       |       |            |

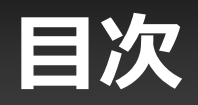

- ・カスタムマスター設定 全体の流れ
- マスター選択クラスター
- レコード一覧画面
- ・レコード一覧画面 レコードの決定
- ・レコード一覧画面 キーボード入力
- ・ レコード一覧画面 画像プレビュー
- ・レコード一覧画面 レコードの検索
- カスタムマスター一覧画面
- カスタムマスターのステータス
- カスタムマスターの更新

# カスタムマスター設定 全体の流れ

Manager、Designer、iPad アプリでのそれぞれの役割と設定・操作は大きく以下の様な流れで行います。ここでは「③iPadでのカスタムマスターを使用した入力操作」について説明します。

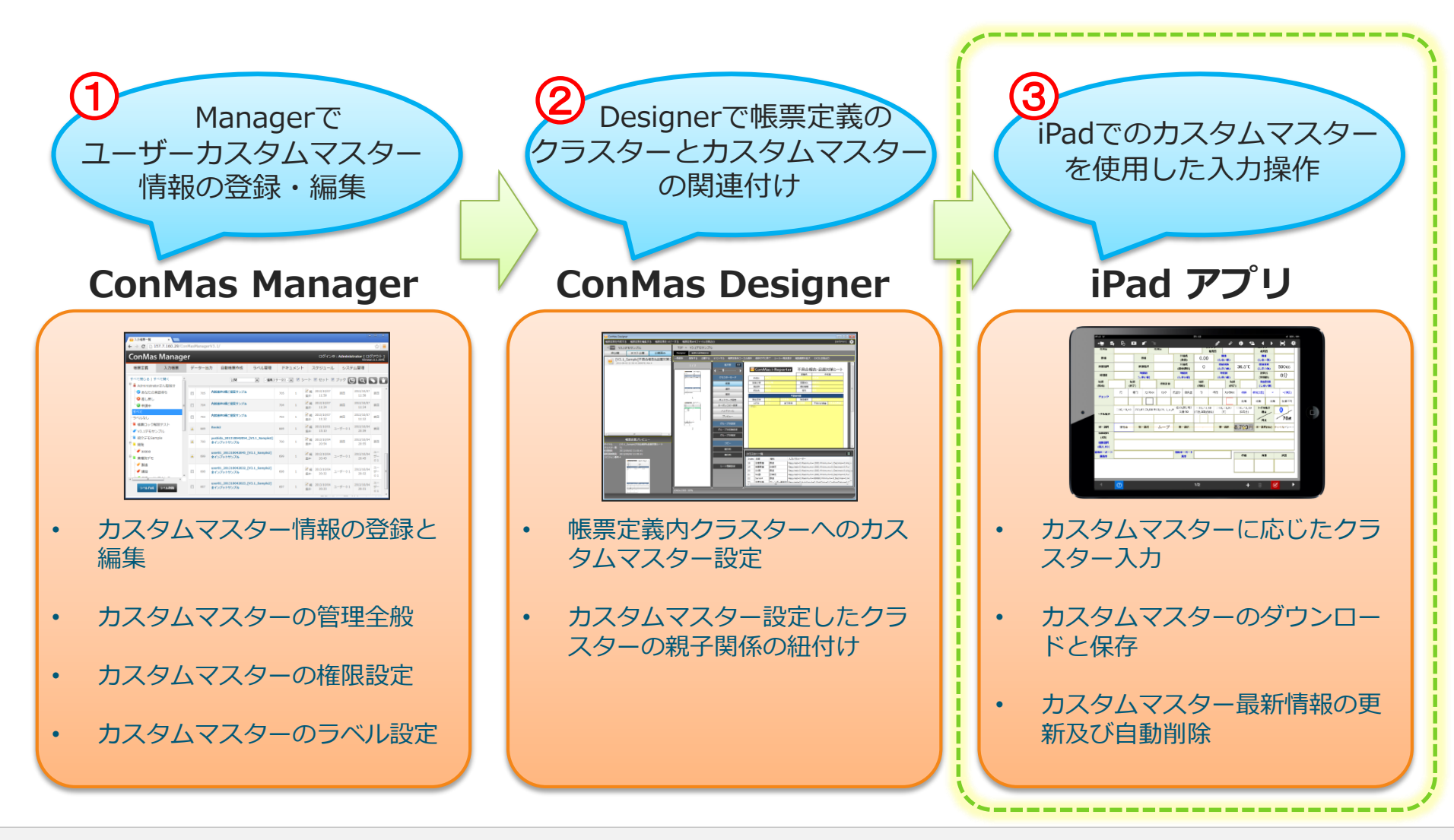

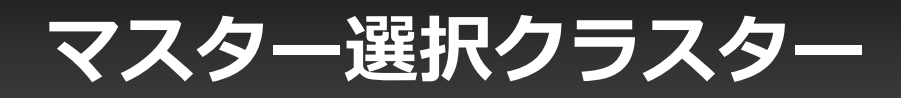

Designerで予め設定しておいた「マスター選択」という種別のクラスターをタップすると、指定された マスターのレコード一覧が表示されます。ここから入力値として使用するレコード行を選択します。 親子関係が設定された親となるマスター選択クラスター、及び子の各クラスターに値が自動入力されます。

Designer上で行うカスタムマスター親子関係設定

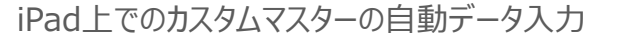

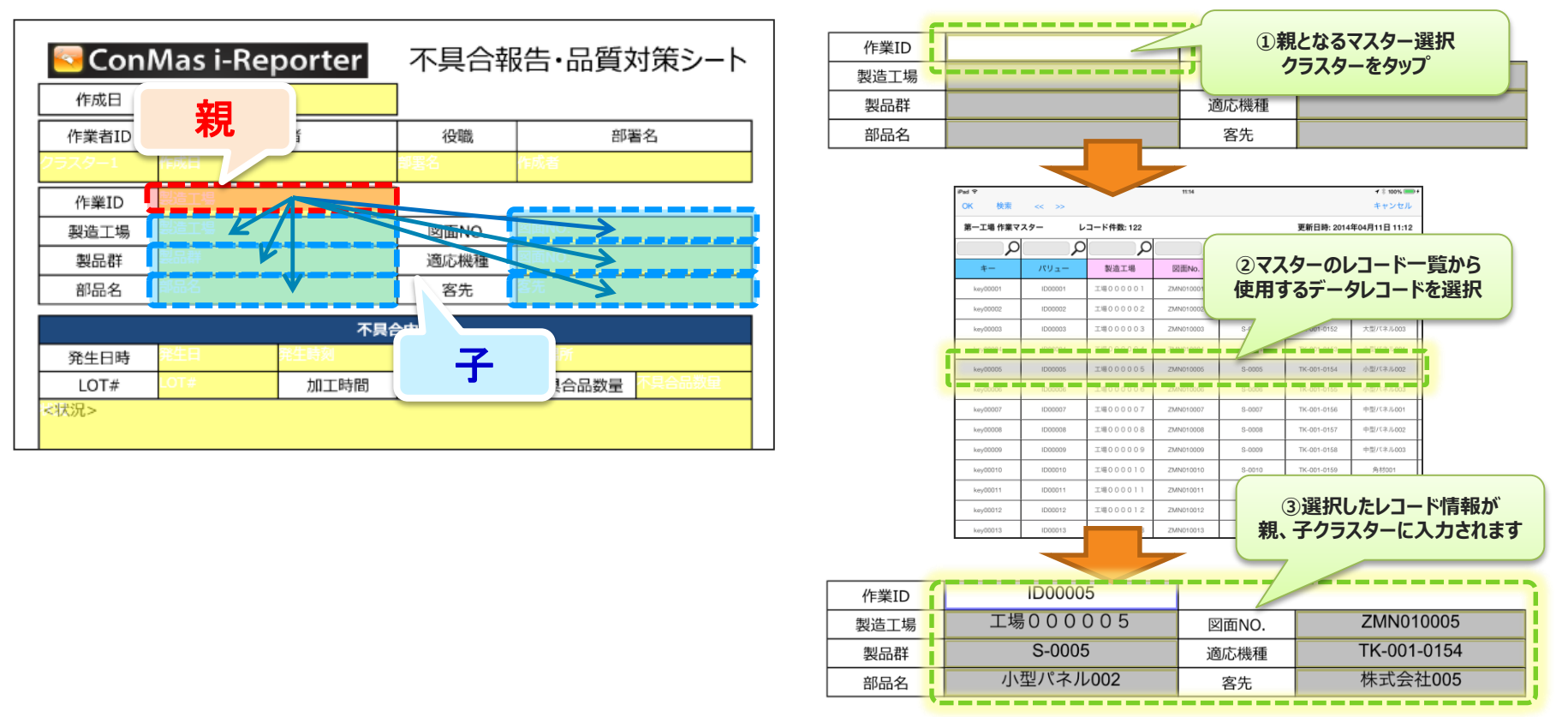

## レコードー覧画面

マスター選択クラスターをタップすると、マスターテーブルのレコード一覧画面に切り替わります。

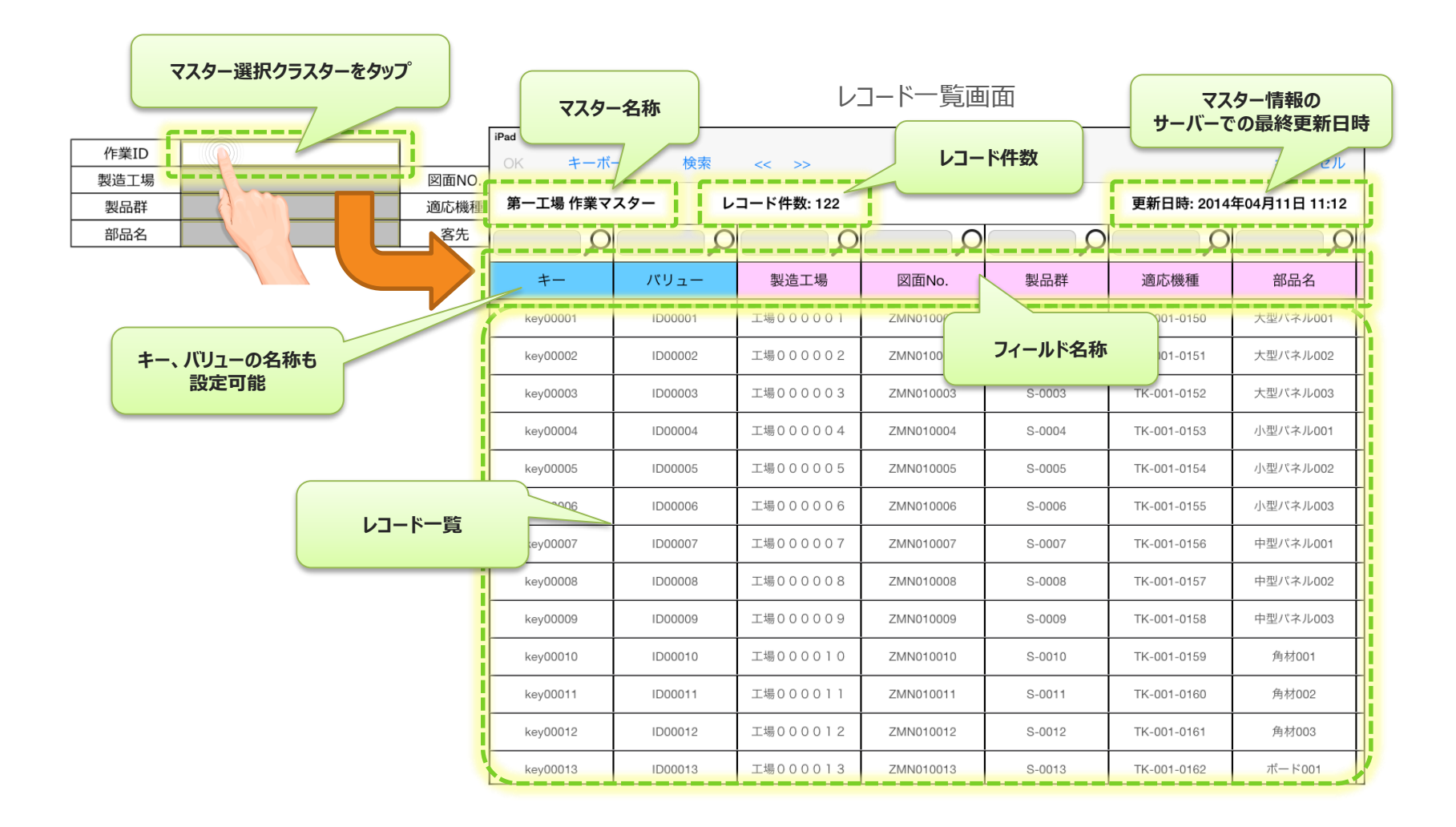

# レコード一覧画面 使用するレコードの決定

レコード一覧画面から、入力値として使用するレコードを指定します。レコードを選択した状態でもう 一度選択中の行をタップするか、画面上部にある[OK]ボタンをタップする事で、使用するレコードを 決定します。

|   |                 |                     |                             |         |           |                      |          |     |        |          |          | 選択した           | モレコードの値が入ります |  |
|---|-----------------|---------------------|-----------------------------|---------|-----------|----------------------|----------|-----|--------|----------|----------|----------------|--------------|--|
|   |                 |                     |                             | レコ      | -ド一覧画     | 直                    | [        | 作業  |        |          | ID00005  | <u> </u>       | )            |  |
| F | Pad 2           |                     |                             |         | 14:26     |                      |          | 製造  | 工場     | 上场       | 000005   | 図面NO.          | ZMN010005    |  |
|   | OK キーボー         | ード 検索               | <<                          | >>      |           |                      |          | 製品  | 甜      |          | S-0005   | 適応機種           | TK-001-0154  |  |
|   | 第 作業マ           | スター レ               | ノコード                        | 件数: 122 |           |                      | 更新日間     | 部品  | 名      | <u>小</u> | 型パネル002  | 客升             | 株式会社005      |  |
|   |                 |                     |                             | P       | ρ         |                      |          |     |        | P        |          |                |              |  |
|   | 使用するレコ<br>状態で[( | ]ードを選択した<br>OK]をタップ | <sup>、</sup> を選択した<br>]をタップ |         | 図面No.     | 製品群                  | 適応機      | 重   | 部品名    | 彩品名 7    |          | 親子関係が設定されている場合 |              |  |
| 4 |                 |                     |                             | 000001  | ZMN010001 | S-0001               | TK-001-0 | 150 | 大型パネル( | 01       |          | が入力されます。       |              |  |
| ſ | key00002        | ID00002             | 工場(                         | 00002   | ZMN010002 | S-0002               | TK-001-0 | 151 | 大型パネル( | 02       |          |                |              |  |
| - | key00003        | ID00003             | 工場(                         | 00003   | ZMN010003 | S-0003               | TK-001-0 | 152 | 大型パネル( | 03       | <b>1</b> |                |              |  |
|   | key00004        | ID00004             | 工場(                         | 00004   | ZMN010004 | S-0004               | TK-001-0 | 153 | 小型パネル( | 01       |          |                |              |  |
| - | key00005        | ID00005             | 工場(                         | 00-     | ZMN010005 | S-0005               | TK-001-0 | 154 | 小型バネルの | 02       | ð        |                |              |  |
| Ī | key00006        | ID00006             |                             | 住田士フ    |           |                      | TK-001-0 | 155 | 小型パネル( | 03       |          |                |              |  |
| Ī | key00007        | ID00007             | ŧ                           | 使用96    | アコートを選択   | し、<br><u> た</u> タップ. | TK-001-0 | 156 | 中型パネル( | 01       |          |                |              |  |
| Ī | key00008        | ID00008             | _                           |         |           |                      | TK-001-0 | 157 | 中型パネル( | 02       |          |                |              |  |
| Ī | key00009        | ID00009             | 工場(                         | 000009  | ZMN010009 | S-0009               | TK-001-0 | 158 | 中型パネル( | 03       |          |                |              |  |
|   | key00010        | ID00010             | 工場(                         | 010000  | ZMN010010 | S-0010               | TK-001-0 | 159 | 角材001  |          |          |                |              |  |
|   | key00011        | ID00011             | 工場(                         | 000011  | ZMN010011 | S-0011               | TK-001-0 | 160 | 角材002  |          |          |                |              |  |
|   | key00012        | ID00012             | 工場(                         | 000012  | ZMN010012 | S-0012               | TK-001-0 | 161 | 角材003  |          |          |                |              |  |
|   | key00013        | ID00013             | 工場(                         | 00013   | ZMN010013 | S-0013               | TK-001-0 | 162 | ボード00  |          |          |                |              |  |

## レコード一覧画面 キーボード入力

Designerでマスター選択クラスターのキーボード入力を可能に設定した場合、レコード一覧画面 上部に[キーボード]ボタンが表示されます。これをタップすると、レコード内に存在しない値をキーボー ドで入力する事ができます。カスタムマスターの親子関係が設定されていた場合、キーボード入力を 行うと、子クラスターのロックが外れますので、子クラスターも手動で入力します。

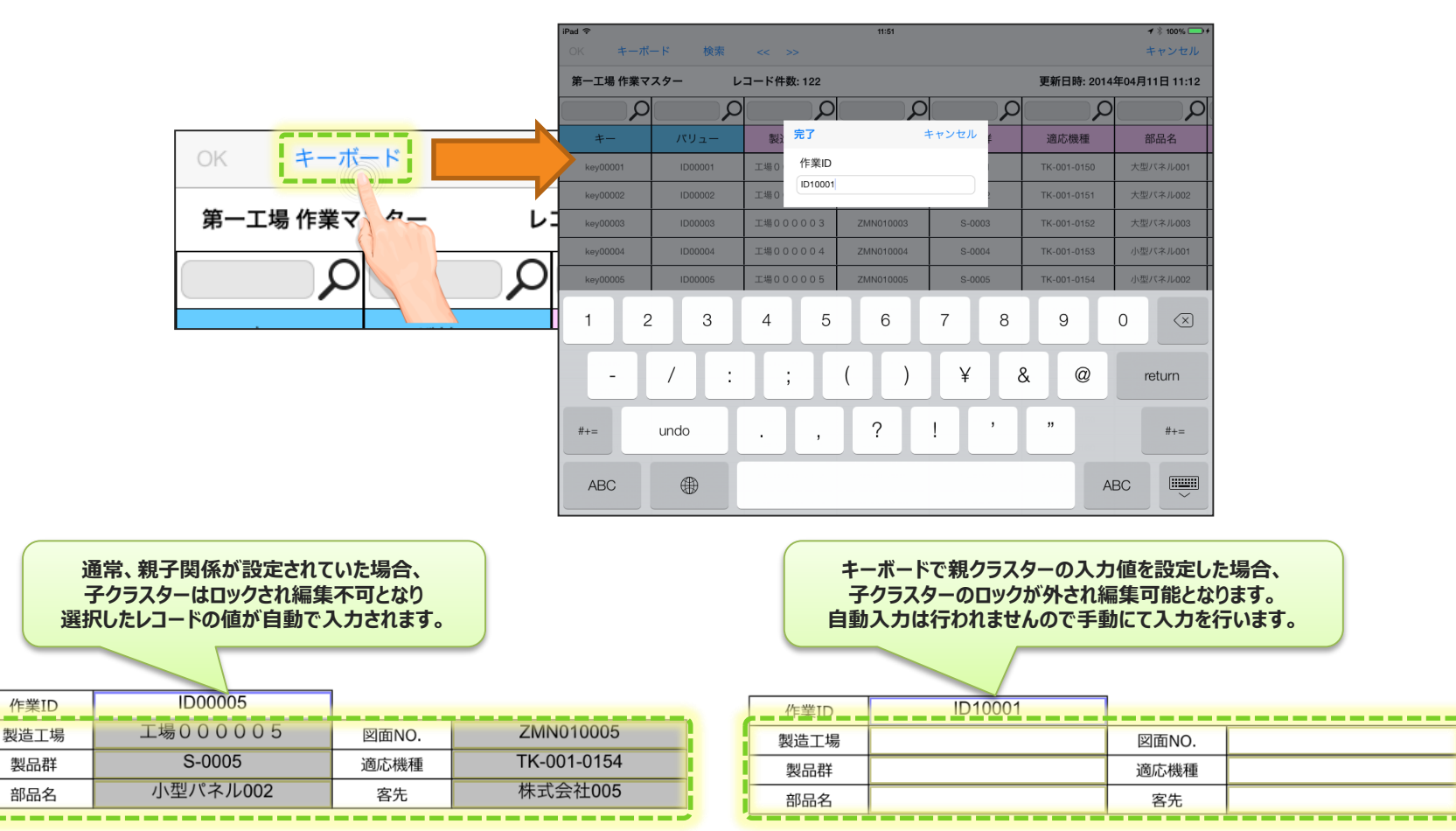

Copyright © 2014 CIMTOPS CORPORATION - All Rights Reserved.

## レコードー覧画面 画像プレビュー

カスタムマスターのレコードの中には画像フィールドが含まれる場合があります。画像フィールドは、 レコード一覧の右側に表示され、画像が存在するフィールドには「画像」という文字が表示されます。 この「画像」という文字部分をタップする事で、画像プレビューを表示することができます。

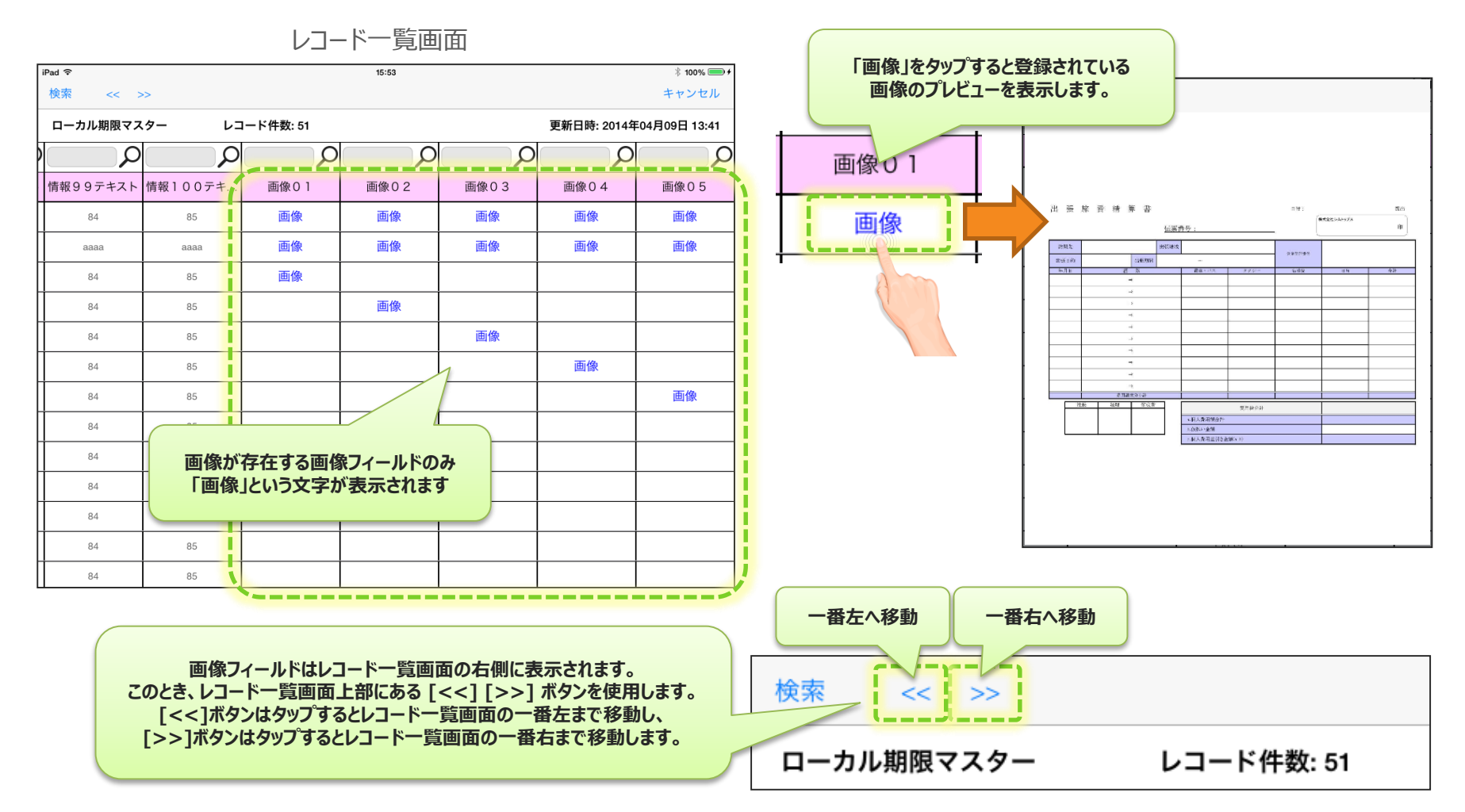

Copyright © 2014 CIMTOPS CORPORATION - All Rights Reserved.

## レコードー覧画面 スクロール操作

| Pad ᅙ      |              |             | 14:26     |        |             | <b>1</b> ∦ 100% <b>■</b> + |
|------------|--------------|-------------|-----------|--------|-------------|----------------------------|
| OK =-7     | ベード 検索       | << >>       |           |        |             | キャンセル                      |
| 第一工場作業     | マスター し       | レコード件数: 122 |           |        | 更新日時: 2014  | 年04月11日 11:12              |
| 2          |              |             | ρ         | ρ      | ρ           |                            |
| +-         | バリュー         | 製造工場        | 図面No.     | 製品群    | 適応機種        | 部品名                        |
| key00001   | ID00001      | 工場000001    | ZMN010001 | S-0001 | TK-001-0150 | 大型パネル001                   |
| key00002   | ID00002      | 工場000002    | ZMN010002 | S-0002 | TK-001-0151 | 大型パネル002                   |
| key00003   | ID00003      | 工場00003     | ZMN010003 | S-0003 | TK-001-0152 |                            |
| key00004   | ID00004      | 工場000004    | ZMN010004 | S-0004 | -001-0153   | 青点線より上は固定した<br>上下スクロール表示す  |
| key00005   | ID00005      | 工場000005    | ZMN010005 | S-0005 | 0154        | 小主八个10002                  |
| key00006   | ILUUUUE      | 場000000     | ZMN010006 | S-0006 |             |                            |
| key00007   | UP 7         | 00007       | ZMN010007 | S-0007 | тк-ч        | Ť                          |
|            |              | 工場          |           | S-0008 | ТК-00       |                            |
| ち<br>スクロール | E右<br>/表示する。 | It          |           | S-0009 | TK-001-015  |                            |
| Keyuuutu   | 1000010      | 工場          |           | S-0010 | TK-001-0159 |                            |
| key00011   | ID00011      | 工場000       |           | S-0011 | TK-001-0160 | 角材0                        |
| key00012   | ID00012      | 工場000012    |           | 5-0012 | TK-001-0161 | 角材003                      |
| kov00013   | ID00013      | 工場000013    | ZMIN      |        | TK-001-0162 | ボード001                     |

## レコードー覧画面 レコードの検索

レコード一覧画面にて、各フィールド毎に検索ワードを記述し、レコード検索をする事ができます。 検索ワードは部分一致での検索となり、大文字・小文字を区別します。また、複数のフィールドで 検索ワードを指定した場合はAND条件での検索となります。虫眼鏡マークが赤色のものが有効で 虫眼鏡マークをタップする度に検索ワードの有効/無効を切り替える事ができます。 画面上部の「検索」をタップするか、キーボード内の「検索」ボタンをタップする事で検索を実行します。

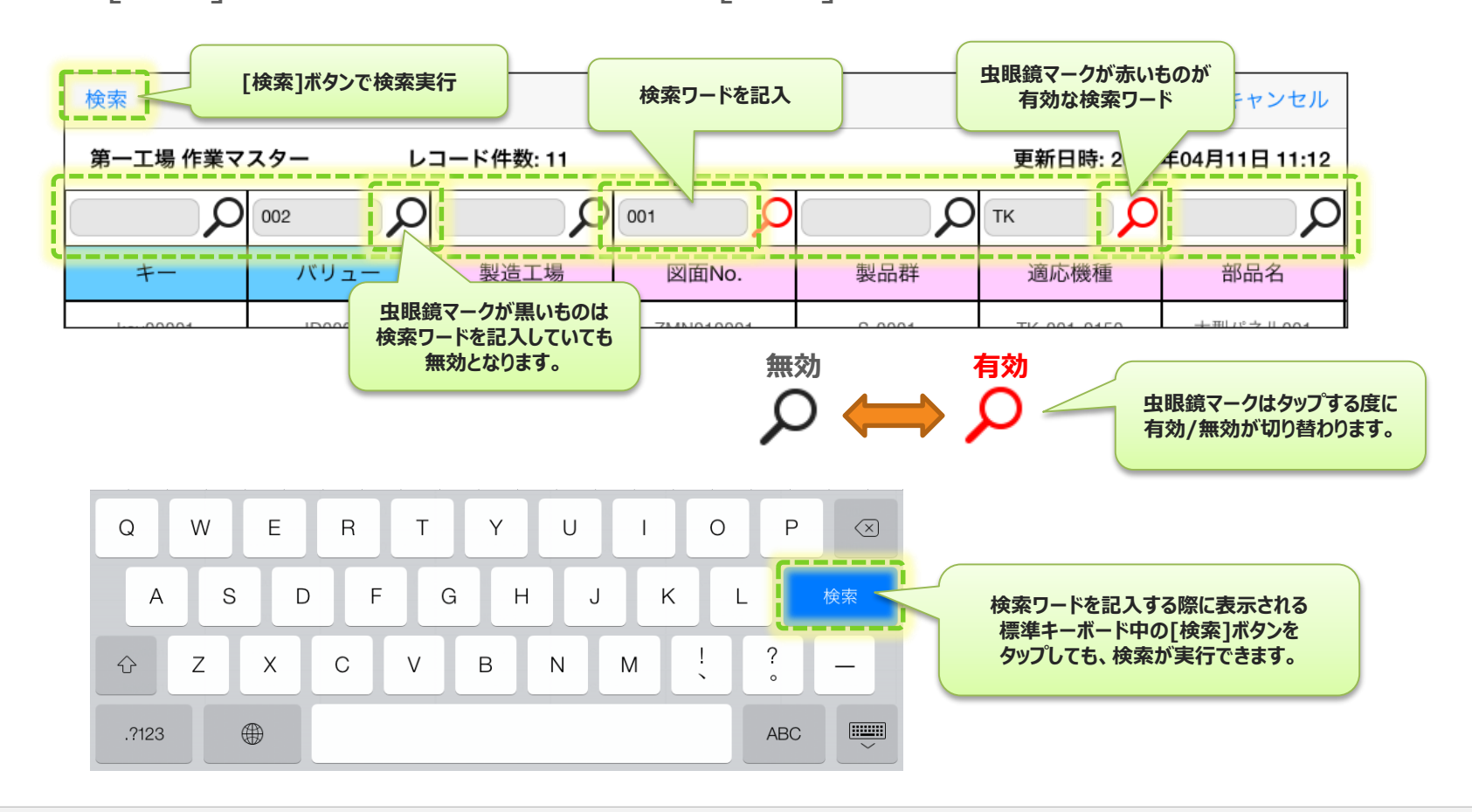

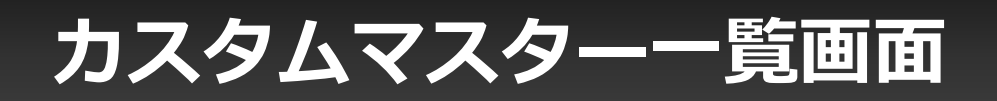

### トップ画面の左下のアイコンからカスタムマスターの一覧画面を表示します。

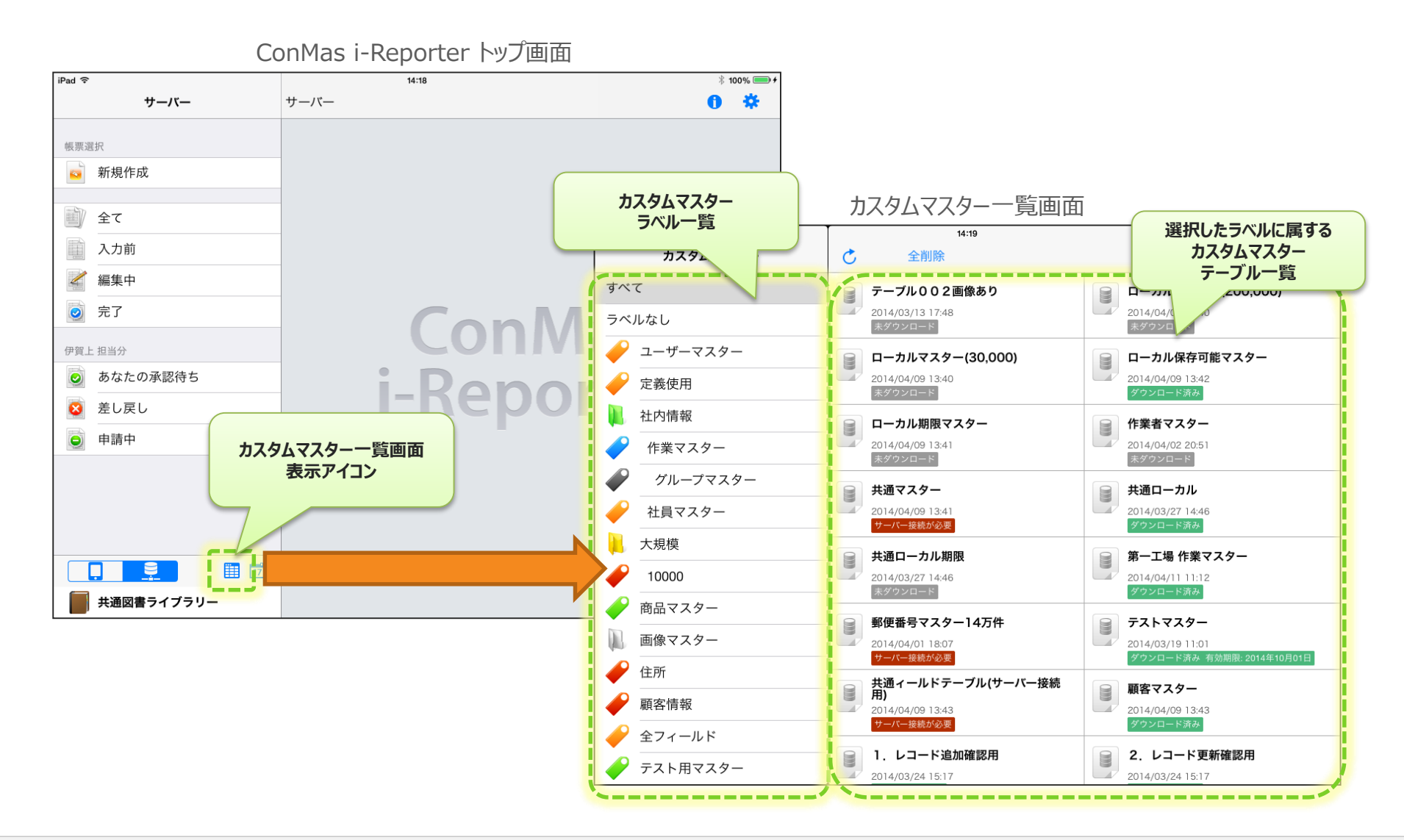

Copyright © 2014 CIMTOPS CORPORATION - All Rights Reserved.

## カスタムマスター一覧画面からのレコード一覧表示

### カスタムマスター一覧画面から、内容を確認したいマスターテーブルをタップすると、 レコード一覧画面を表示します。

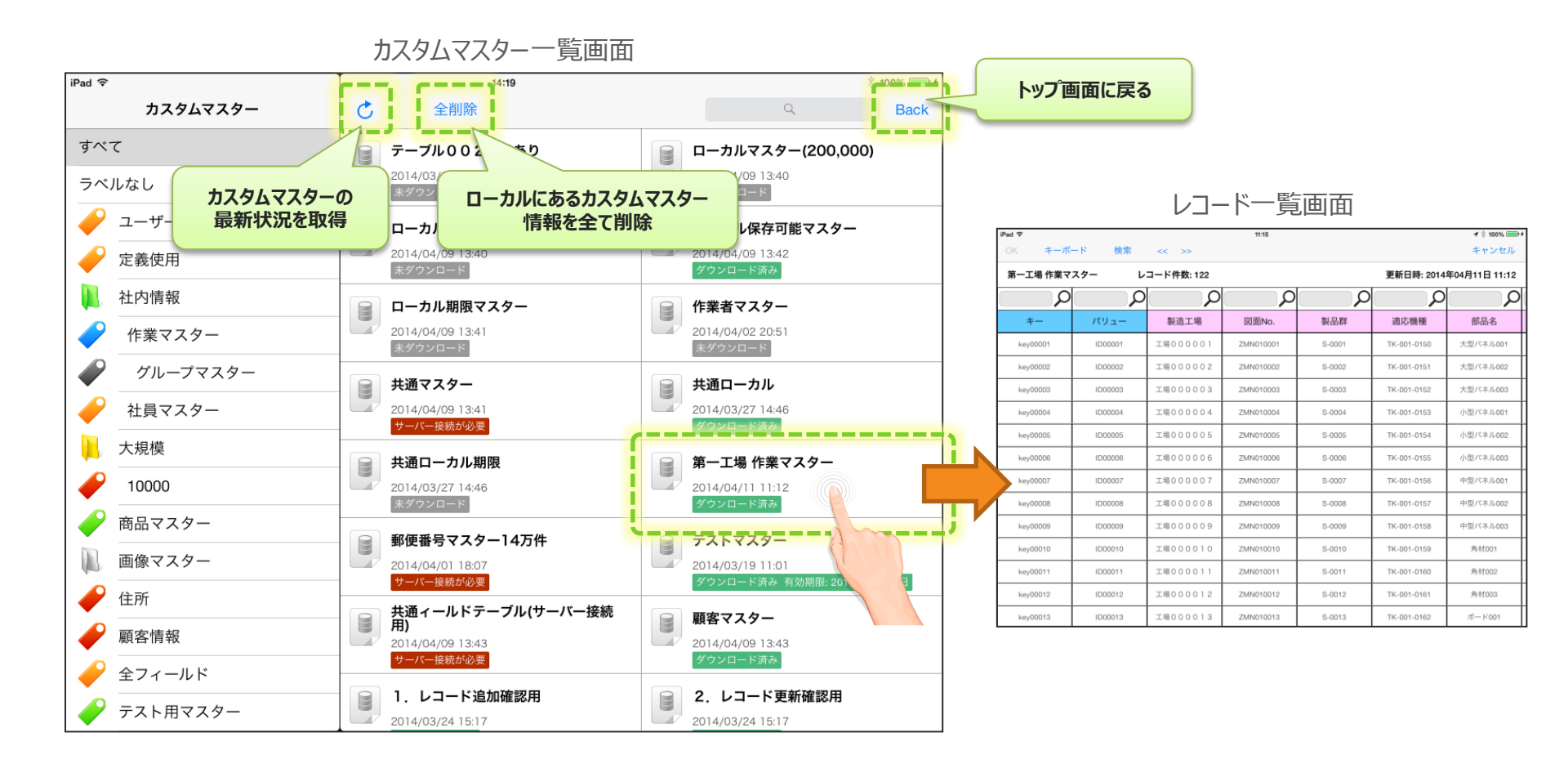

カスタムマスターのステータス

### 各カスタムマスター情報は以下のステータスで管理されます。

### ・ダウンロード済み

該当のマスターデータを既にタブレットローカルにダウンロードしている状態です。

### ・ダウンロード済み 有効期限: yyyy年MM月dd日

タブレットローカルに該当のマスターデータを既にダウンロードしている状態です。 有効期限までローカルにデータを保持できますが、期限が過ぎると使用できなくなります。

### ・未ダウンロード

該当のマスターデータをまだタブレットローカルにダウンロードしていない状態です。 タップするとダウンロードが開始されます。

#### ・サーバー接続が必要

タブレットローカルへの保存を許可しないマスターデータです。 データを参照する度にサーバーへの接続を行うため、ネットワークへ繋がる環境下で使用する 必要があります。

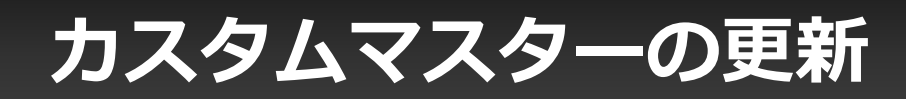

各カスタムマスター情報は、ログイン時に自動更新されます。また、カスタムマスター一覧画面から最 新のカスタムマスター情報を手動にて取得する事もできます。 ただし、手動ダウンロード設定のマスター、タブレットへの保存を許可しないマスターテーブルは、 ログイン時の自動更新ではダウンロードされません。

iPad ᅙ

\* 戻る i-Reporter user01 パスワード ..... カスタムマスター更新中 18 table(s)(0) (3 / 3) cancel Cancelをクリックすると 途中までダウンロードしていても、 そのマスターテーブルのデータを全て 破棄して処理を中断します。

ログイン時の自動更新処理

カスタムマスター C 全削除 Back すべて テーブル002画像あり ローカルマスター(200,000) 2014/03/13 17:48 2014/04/09 13:40 ラベルなし カスタムマスターの Ъ 最新状況を取得 ローカルマスター(30.000) 8 ローカル保存可能マスター 2014/04/09 13:40 2014/04/09 13:42 定義 社内情報 ローカル期限マスター 作業者マスター 2014/04/09 13:41 2014/04/02 20:51 作業マスター 未ダウンロード 未ダウンロード グループマスター 共通マスター 共通ローカル 2014/04/09 13:41 2014/03/27 14:46 社員マスター サーバー接続が必要 大規模 共通ローカル期限 第一工場 作業マスター 2 10000 2014/03/27 14:46 2014/04/11 11:12 未ダウンロード 商品マスター 郵便番号マスター14万件 テストマスター E 画像マスター 2014/04/01 18:07 2014/03/19 11:01 ダウンロード済み 有効期限: 2014<u>年10月01日</u> サーバー接続が必要 住所 共通ィールドテーブル(サーバー接続 用) 顧客マスター B 2 顧客情報 2014/04/09 13:43 2014/04/09 13:43 ダウンロード済み ーバー接続が必要 全フィールド

1. レコード追加確認用

2014/03/24 15:17

カスタムマスター一覧画面からの更新

テスト用マスター

2. レコード更新確認用

2014/03/24 15:17

岩 100% 💷 🗲